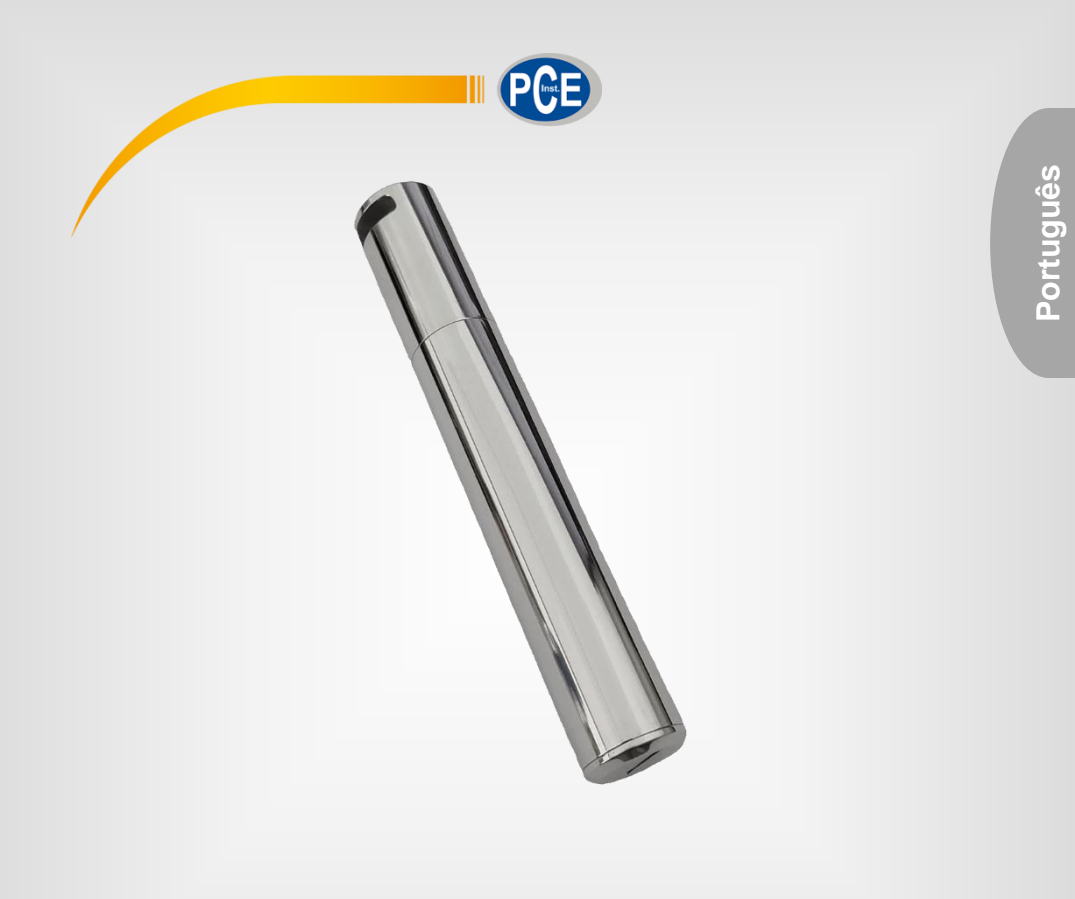

# Manual de Instruções

### PCE-HTD 125 | Registrador de Dados

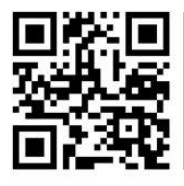

O manual de instruções está disponível em vários idiomas (deutsch, français, italiano, español, português, nederlands, türk, polski, русский, 中文). Visite nosso site: www.pce-instruments.com

> Última modificação: 19 de Fevereiro de 2021 v1.1

> > © PCE Instruments

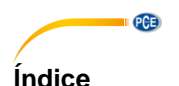

#### Informação de segurança .....1 1 Reguisitos do sistema......2 2 3 Inserção da pilha......2 4 Instalação dos drivers e software ......2 5 6 Gráfico......4 7 8 Exportar arguivos ......5 9 10 Indicador LED......5 Especificações técnicas......6 11 12 Conteúdo da remessa ......7 Notas ......7 13 14 Eliminação ......8 15

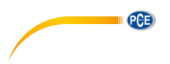

#### 1 Informação de segurança

Por favor, leia este manual de instruções cuidadosamente e completamente antes de usar o dispositivo pela primeira vez. O dispositivo somente deve ser utilizado por pessoal qualificado. Os danos causados por inobservância das advertências nas instruções de operação não estão sujeitos a qualquer responsabilidade.

- Este dispositivo deve ser usado somente conforme descrito no presente manual de instruções. Caso seja utilizado para outros fins, podem ocorrer situações perigosas.
- Use o dispositivo somente se as condições ambientais (temperatura, umidade, etc.) estiverem dentro dos valores limite indicados nas especificações. Não exponha o dispositivo a temperaturas extremas, luz solar direta, umidade ambiente extrema ou áreas molhadas
- Não use o dispositivo em ambientes oxidantes ou corrosivos.
- Não exponha o dispositivo a choques ou vibrações fortes.
- A caixa do dispositivo pode ser aberta somente por pessoal qualificado da PCE Instruments.
- Nunca use o dispositivo com as mãos úmidas ou molhadas.
- Não está permitido realizar modificações técnicas no dispositivo.
- O anel de borracha interno do dispositivo é uma parte muito importante contra água e poeira e não deve ser removido em nenhuma circunstância.
- Poeira e líquidos ao redor do anel de borracha devem ser verificados e removidos antes do uso. Caso contrário, a classe de proteção do instrumento será reduzida.
- O dispositivo deve ser limpo apenas com um pano úmido. Não use produtos de limpeza abrasivos ou à base de dissolventes.
- O dispositivo somente deve ser utilizado com acessórios ou peças de reposição equivalentes oferecidas pela PCE Instruments.
- Antes de cada uso, verifique se a caixa do dispositivo apresenta danos visíveis. Se houver algum dano visível, não use o dispositivo.
- O dispositivo não deve ser utilizado em atmosferas explosivas.
- A faixa de medição indicada nas especificações não deve ser excedida sob nenhuma circunstância.
- Não tente carregar ou danificar a pilha.
- Mantenha a pilha longe do fogo.
- Mantenha a pilha fora do alcance das crianças.
- O não cumprimento das instruções de segurança pode causar danos ao dispositivo e lesões ao usuário.

Não aceitamos responsabilidades por erros de impressão ou pelo conteúdo deste manual.

Referimo-nos expressamente às nossas condições gerais de garantia, que podem ser consultadas em nossos *Termos e Condições Gerais*.

Para qualquer dúvida, por favor, entre em contato com a PCE Ibérica S.L. Os detalhes de contato estão no final deste manual.

## **CB**

#### 2 Requisitos do sistema

Será necessário um PC com Windows XP/Vista/7/8/10 (32 ou 64 bits) com porta USB e unidade de CD-ROM, o CD com o software Data Logger DGraph e o driver.

#### 3 Inserção da pilha

O dispositivo utiliza uma pilha de 3,6 V 2/3 AA.

Por favor, consulte a seguinte imagem para a instalação da pilha:

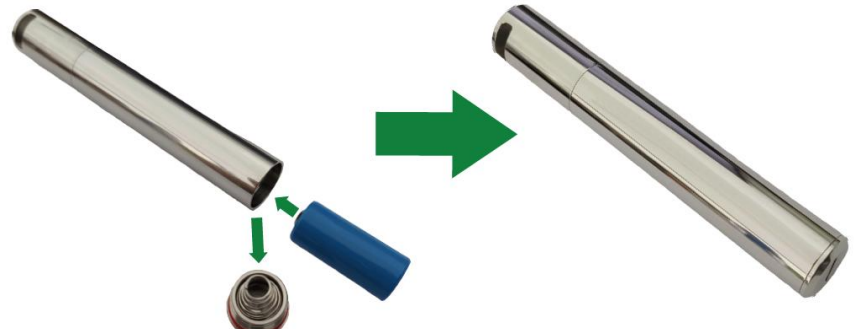

Observe com atenção a polaridade correta.

#### 4 Instalação dos drivers e software

Siga estas etapas para instalar os drivers e o software:

- 1. Insira o CD na unidade de CD-ROM do seu PC.
- Dê um clique duplo no arquivo "USBXpressInstaller.exe", que está localizado no diretório "CD -> Driver", para iniciar a instalação.

Agora será exibido "Silicon Laboratories USBXpress Device Driver Installer".

Clique em "Install" para continuar a instalação, até que seja exibido "Success".

 Clique no arquivo "setup exe" no diretório de arquivos "Software" e siga as instrucões até que a instalação seja concluída.

#### Nota:

Dependendo do seu sistema, talvez será necessário iniciar sessão como "Administrator" para instalar o software e drivers. Caso use um antivírus ou sistema de proteção em seu computador, certifique-se de que o mesmo permita a instalação e escritura para instalar o software e os drivers.

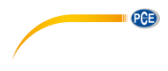

#### 5 Configuração / Inicialização do dispositivo

Siga as etapas abaixo para configurar e inicializar o registrador de dados:

- 1. Verifique se a bateria do dispositivo está instalada corretamente e se o dispositivo está conectado corretamente à porta USB do PC.
- 2. Dê um clique duplo em "Data Logger Graph software".
- 3. Clique no botão de início "Start", localizado na parte superior esquerda do programa. Abrirá a caixa de diálogo "Data Logger Device". Selecione o dispositivo que deseja configurar, (ou deixar a configuração padrão). Aqui poderá verificar o número de série, a versão do firmware, o estado, etc. do dispositivo selecionado. Se nenhuma informação for exibida no display, verifique a conexão/driver.
- 4. Clique na opção "Setup", para abrir a caixa de diálogo "Data Logger Setup".

Na página "Geral", poderá inserir o nome do registrador, a frequência de amostragem e a senha. Em "Channel Settings" poderá configurar o limite superior/inferior, ativar/desativar o alarme e configurar a retenção e, ativar/desativar a retenção do alarme. Tenha em consideração de que é preciso ativar a função de alarme do canal correspondente, para que este registrador de dados acione um alarme acústico e óptico. Em "Start and Stop Method" poderá selecionar como iniciar e parar a gravação, de acordo com necessidades.

Além disso, todos os ajustes podem ser restaurados para os valores predefinidos de fábrica. Complete o processo clicando no botão "Finished" ou cancele o processo com "Cancel".

 Após concluir a configuração, desconecte a conexão. Depois de colocar a tampa, coloque o dispositivo no lugar desejado. O dispositivo começará a gravar de acordo com sua configuração.

| 🚡 Data Logger Graph 📃 🗖 🗙 |                                          |                                            |         |          |                                              |            |
|---------------------------|------------------------------------------|--------------------------------------------|---------|----------|----------------------------------------------|------------|
| Start Open                | Data Logger Dev                          | nice                                       | + +     | 1        |                                              | Monochrome |
| The Thep                  | Data Logger Device<br>Select Device(S/N) | Information and Status<br>191107YPL1314523 | •]      | Setup    | Setup and start the data logger.             |            |
|                           | Device Description                       | Temperature Data Logger<br>6.7             |         | Download | Stop the data logger<br>and download data to |            |
|                           | Password Exist                           | No password<br>Stop                        |         |          | your PC                                      |            |
|                           | Battery Status                           | OK Refresh                                 | Details |          |                                              |            |
| Data Table                |                                          |                                            |         |          |                                              | a ×        |
| 1 Graph List 📑 Statistic  | 28 📄 Data Table                          |                                            |         |          | Exit                                         |            |
| Ready                     |                                          |                                            |         |          |                                              | WOM SOIL   |

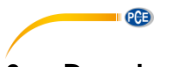

#### 6 Download de dados

Siga as etapas abaixo para configurar e iniciar o registrador de dados:

- 1. Verifique se a bateria do dispositivo está instalada corretamente e se o dispositivo está conectado corretamente à porta USB do PC.
- na caixa de diálogo "Data Logger Device", clique em "Download". Aqui siga as instruções no display para descarregar e salvar os dados no PC. Tenha em consideração que deverá digitar a senha correta para realizar esta etapa se a solicitação de pertinente para realizar esta etapa se a solicitação de
- senha estiver ativada (configuração de fábrica = solicitação de senha desativada)
- Após a conclusão do download, será exibida a caixa de diálogo "Downloading Finished". Clique em "Open", para ver os dados descarregados de forma gráfica.

| Swilloading Thisned           |                        |                    |
|-------------------------------|------------------------|--------------------|
| Click "Open" to open this dow | nloaded file, or Click | "Add" to open this |
|                               |                        |                    |
| downoodco nic irriidid grapi  |                        |                    |

#### 7 Gráfico

- 1. Através do menu "File->Open" poderá abrir um arquivo de registro de dados (\*.dlg, \*.mdlg). Em seguida, o gráfico será exibido.
- Ampliar. Clique e arraste uma caixa ao redor de qualquer área gráfica para ampliar. Reduzir. Clique em "Undo Last" ou "Undo All", na barra de ferramentas, para reduzir o tamanho da última área gráfica ou do original.

3. Girar: Mantenha pressionado o botão central do mouse em qualquer parte do gráfico e mova o mouse para mover a área do gráfico

4. Método de deslocamento e Zoom. Auto: Zoom e deslocamento em qualquer direção. Horizontal: Zoom e deslocamento somente horizontalmente. Vertical: Zoom e deslocamento somente verticalmente. Manual: Defina a hora de início e de fim para o eixo horizontal e defina a escala para o eixo vertical.

5. Marcar pontos de dados: Clique com o botão direito do mouse na área do gráfico para mostrar o seguinte menu pop-up. Clique em "Mark Data Points", para mostrar os marcadores em todas as posições de medição.

6. Confíguração de gráficos: Clique com o botão direito na área do gráfico para que seja exibido o seguinte menu pop-up e clique em "Graph Settings", para que apareça uma caixa de diálogo. Poderá estabelecer a cor, a fonte, o tamanho da linha e a unidade do gráfico.

| 🔓 123456.dlg - Data Logger Graph                                                                                                    |                                                                                         |                     |  |  |  |  |  |
|----------------------------------------------------------------------------------------------------|-----------------------------------------------------------------------------------------|---------------------|--|--|--|--|--|
| Start Open Add File Save Print Copy Auto                                                                                                    | Horizontal Vertical Undo Last                                                           | Undo All            |  |  |  |  |  |
| Mg 123456.dlg ×                                                                                                    |                                                                                         | Ψ                   |  |  |  |  |  |
| Sxt3xTemp           191107YPL1314523 - Sxt3xTemp:                                                                                                    |                                                                                         |                     |  |  |  |  |  |
| (), 2, 50,00<br>42,250<br>13,54,07<br>13,54,10<br>13,54,10<br>13,54,13<br>2000/2/20<br>2000/2/20<br>2000/20<br>2000/20<br>2000/20<br>2000/20<br>2000/20<br>2000/20<br>2000/20<br>2000/20<br>2000/20<br>2000/20<br>2000/20<br>2000/20<br>2000/20<br>2000/20<br>2000/20<br>2000/20<br>2000/20<br>2000/20<br>2000/20<br>2000/20<br>2000/20<br>2000/20<br>2000/20<br>2000/20<br>2000/20<br>2000/20<br>2000/20<br>200 | Add Comment<br>Zoom and Pan Method<br>Undo Last Ctrl+Z<br>Undo All Ctrl+A<br>Refresh F5 | 19 13:54:22         |  |  |  |  |  |
| 2020/3/20 2020/3/20 2020/3/2<br>2020/3/20 13:5<br>Graph List                                                                                                    | Grid Line Options                                                                       | 20 2020/3/20<br># x |  |  |  |  |  |
| Copy Ctrl+C     Copy Ctrl+C     Graph List Table                                                                                                    |                                                                                         |                     |  |  |  |  |  |
| Ready CAP NUM SCRU                                                                                                    |                                                                                         |                     |  |  |  |  |  |

PCE

#### 8 Exportar arquivos

- Clique em "file -> save as", para salvar o arquivo aberto atualmente ou a área de visualização da curva atual. Formatos de arquivos possíveis: txt-, csv-, xls-, jpg-, bmp- e outros formatos.
- 2. Para salvar a área de visualização atual, deverá selecionar a área de visualização com o mouse e selecionar "for window" como opção de salvar.

#### 9 Imprimir

1. Para imprimir o gráfico, as estatísticas e a tabela de dados, clique no ícone da impressora na barra de ferramentas ou selecione "Print" no menu suspenso "File".

2. Também pode clicar em "File->Print and Export Options" e selecionar o conteúdo a ser impresso no seguinte diálogo.

#### 10 Indicador LED

- Quando a configuração estiver concluída, o indicador LED piscará. Durante a gravação, o LED piscará uma vez a cada 5 segundos. Quando não está gravando, o LED piscará Duas vezes a cada 5 segundos.
- 2. O tempo de intermitência é de 3 minutos. Se a temperatura exceder a faixa de -20...60 °C em
- 3 minutos, o registrador continuará funcionando normalmente, mas o indicador LED desligará imediatamente.

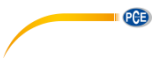

#### 11 Especificações técnicas

| Faixa                      | -40+125 °C                                                                                                    |
|----------------------------|----------------------------------------------------------------------------------------------------|
| Precisão                   | ±0,2 °C (0 +65 °C)                                                                                                    |
| Resolução                  | 0,1 °C                                                                                                    |
| Memória                    | 32000 valores                                                                                                    |
| Taxa de registro           | 1 s 24 h                                                                                                    |
| Modo de inicialização      | Data ou imediatamente                                                                                                    |
| Modo de parada             | <ul> <li>Ao estabelecer uma conexão USB</li> <li>Quando a memória estiver cheia</li> <li>Ao atingir o número de registros estabelecido</li> </ul> |
| Condições de operação      | -40 +125 °C, sem condensação                                                                                                    |
| Condições de armazenamento | -40 … +85 °C (sem pilha)                                                                                                    |
| Alimentação                | 1 Pilha de 3,6 V, tipo 2/3 AA,<br>substituível (ER14335S)                                                                                         |
| Tipo de proteção           | IP67                                                                                                    |
| Dimensões                  | Ø18 x 115 mm                                                                                                    |
| Peso                       | Aprox. 95 g (sem pilha)                                                                                                    |

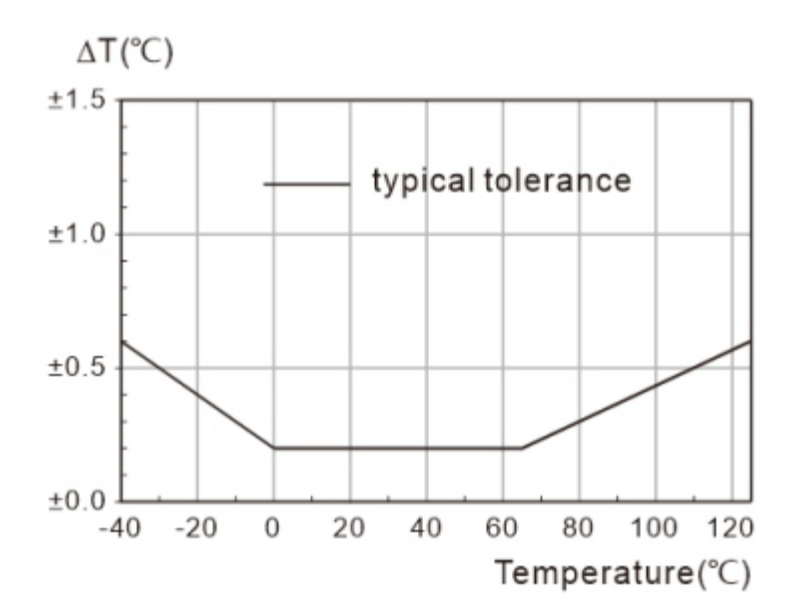

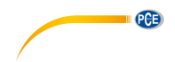

#### 12 Conteúdo da remessa

- 1 Registrador de temperatura PCE-HTD 125
- 1 Pilha de 3,6 V, tipo 2/3 AA
- 1 Software-CD
- 1 Manual de instruções

#### 13 Notas

- Ao consultar os dados registrados ou efetuar ajustes, certifique-se de que a tensão da bateria é suficiente.
- Certifique-se de que a bateria esteja totalmente carregada antes de iniciar o registro.
- Aperte a tampa da bateria e a tampa do USB antes do uso para evitar a entrada de líquidos e poeira.

- Após usar ou armazenar o registrador de dados em ambientes frios, o mesmo deverá voltar à temperatura normal antes de abrir a tampa para não danificar sua função.

- As baterias com pouca carga ou danificadas devem ser removidas e recicladas ou descartadas de acordo com a norma local.

#### Recomendação:

Para obter mais informações sobre o software, use o menu de ajuda da interface do software ou outros documentos do CD.

#### © PCE Instruments 7

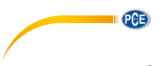

#### 14 Garantia

Nossas condições de garantia são explicadas em nossos *Termos e Condições*, que podem ser encontrados aqui: <u>https://www.pce-instruments.com/portugues/impreso</u>.

#### 15 Eliminação

Por seus conteúdos tóxicos, as baterias não devem ser depositadas junto aos resíduos orgânicos ou domésticos. As mesmas devem ser levadas até os lugares adequados para a sua reciclagem.

Para cumprir a norma (devolução e eliminação de resíduos de aparelhos elétricos e eletrónicos) recuperamos todos nossos aparelhos do mercado. Os mesmos serão reciclados por nós ou serão eliminados segundo a lei por uma empresa de reciclagem.

#### Poderá enviar para:

PCE Ibérica SL. C/ Mayor 53, Bajo 02500 – Tobarra (Albacete) Espanha

Poderão entregar-nos o aparelho para proceder a reciclagem do mesmo corretamente. Podemos reutilizá-lo ou entregá-lo para uma empresa de reciclagem cumprindo assim com a normativa vigente.

EEE: PT100115 P&A: PT10036

#### Informação de contato da PCE Instruments

#### Alemanha

PCE Deutschland GmbH Im Langel 26 D-59872 Meschede Deutschland Tel.: +49 (0) 2903 976 99 0 Fax: +49 (0) 2903 976 99 29 info@pce-instruments.com www.pce-instruments.com/deutsch

#### **Reino Unido**

PCE Instruments UK Ltd Unit 11 Southpoint Business Park Ensign Way, Southampton Hampshire United Kingdom, SO31 4RF Tel.: +44 (0) 2380 98703 0 Fax: +44 (0) 2380 98703 9 info@pce-instruments.co.uk www.pce-instruments.com/english

#### Países Baixos

PCE Brookhuis B.V. Institutenweg 15 7521 PH Enschede Nederland Tel.: +31 (0)53 737 01 92 info@pcebenelux.nl www.pce-instruments.com/dutch

#### França

PCE Instruments France EURL 23, rue de Strasbourg 67250 Soultz-Sous-Forêts France Tel.: +33 (0) 972 35 37 17 Fax: +33 (0) 972 35 37 18 info@pce-france.fr www.pce-instruments.com/french

#### Itália

PCE Italia s.r.l. Via Pesciatina 878 / B-Interno 6 55010 Loc. Gragnano Capannori (Lucca) Italia Tel.: +39 0583 975 114 Fax: +39 0583 974 824 info@pce-italia.it www.pce-instruments.com/italiano

#### **Estados Unidos**

PCE Americas Inc. 1201 Jupiter Park Drive, Suite 8 Jupiter / Palm Beach 33458 FL USA Tel.: +1 (561) 320-9162 Fax: +1 (561) 320-9176 info@pce-americas.com www.pce-instruments.com/us

#### Espanha

PCE Ibérica S.L. Calle Mayor, 53 02500 Tobarra (Albacete) España Tel.: +34 967 543 548 Fax: +34 967 543 542 info@pce-iberica.es www.pce-instruments.com/espanol

PCE

#### Turquia

PCE Teknik Cihazları Ltd.Şti. Halkalı Merkez Mah. Pehlivan Sok. No.6/C 34303 Küçükçekmece - İstanbul Türkiye Tel: 0212 471 11 47 Faks: 0212 705 53 93 info@pce-cihazlari.com.tr www.pce-instruments.com/turkish